# PLATFORMA TURNITIN <u>HTTP://WWW.TURNITIN.COM</u> SCURT GHID DE UTILIZARE

Platforma TurnItIn este proiectată pentru gestionarea temelor de curs sau a oricăror alte lucrări ale studenților.

UAIC a achiziționat accesul la această platformă în principal pentru identificarea gradului de similitudine între lucrările de licență / disertații / lucrări de grad sau teze de doctorat cu alte materiale pentru combaterea plagiatului.

Ghidul de față va urmări doar pașii necesari depunerii fișierelor pe platformă de către îndrumătorii lucrărilor, cadre didactice ale facultății noastre, pentru vizualizarea rapoartelor de similitudini. Ne referim în principal la documente în format \*.doc, \*.docx sau \*.pdf dar sunt recunoscute și alte formate precum \*.rtf, \*.ppt, \*.html, \*.ps, \*txt sau Corel WordPerfect.

### Cuprins

| Mesajul inițial                           | 2 |
|-------------------------------------------|---|
| Pagina inițială                           | 3 |
| Crearea unui "curs"                       | ł |
| Crearea unei "teme"                       | 3 |
| Încărcarea unei lucrări spre analiză14    | ł |
| Vizualizarea raportului de similitudini20 | ) |

Ediția a II-a (iunie 2020)

# Mesajul inițial

Veți primi o serie de mesaje email, precum cel de mai jos, care vă vor invita să creați un cont de utilizator pe platformă și să confirmați adresa email.

| Bun venit la Turnitin                                                                         |    |
|-----------------------------------------------------------------------------------------------|----|
|                                                                                               |    |
| Bună ziua Laurentiu Stoleriu,                                                                 |    |
| v-a adăugat ca un profesor la cursul .                                                        |    |
| Sunteți gata să începeți?                                                                     |    |
| Faceți clic mai jos pentru a vă conecta și a începe să gestionați acest cont.                 |    |
| Conectare imediată                                                                            |    |
| Dacă întâmpinați probleme, accesați <u>help.turnitin.com</u> , unde veți găsi indicații utile | t. |
| Vă mulțumim, Turnitin                                                                         |    |
| turnitin                                                                                      | )  |

Fig. 1 - Mesaj email de înscriere pe platforma TurnItIn.

# Pagina inițială

La prima accesare a platformei, pentru a putea încărca una sau mai multe lucrări în vederea analizei similitudinilor, va trebui să parcurgeți câțiva pași a căror scop este crearea unei serii de containere virtuale ce vor găzdui acele lucrări.

| <u>File Edit View History</u>                                            | ookmarks <u>T</u> ools <u>H</u> elp                                         |                                                          |                                             |                                | - 🗆 ×                       |
|--------------------------------------------------------------------------|-----------------------------------------------------------------------------|----------------------------------------------------------|---------------------------------------------|--------------------------------|-----------------------------|
| 🔊 Turnitin                                                               | × +                                                                         |                                                          |                                             |                                |                             |
| ↔ → ✿ ③ ▲                                                                | https://www.turnitin.c                                                      |                                                          | 🛓 🔹 🔍 Search                                | 🍕 🖬 🧷 🏺                        | 🗠 🔨 🚅 » 😑                   |
|                                                                          | Laurentiu Stoleriu   Info                                                   | rmațiile utilizatorului                                  | Mesaje   Profesor 🔻   R                     | omână 🔻   Comunitate           | ⑦ Ajutor   Deconectare      |
| turnitin                                                                 |                                                                             |                                                          |                                             |                                |                             |
| Toate cursurile                                                          | Alăturați-vă la cont Alătu                                                  | rați-vă la cont (AP)                                     |                                             |                                |                             |
| ESTE VIZUALIZAT ACUM:                                                    | HOME                                                                        |                                                          |                                             |                                |                             |
| Despre această p<br>Aceasta este pagina du<br>lucrările la un curs, dați | <b>agină</b><br>mneavoastră de pornire în calit<br>clic pe titlul cursului. | ate de profesor. Pentru                                  | a crea un curs, dați clic pe b              | utonul "Adăugați curs". Per    | ntru a afișa temele și      |
| fiz.administ                                                             | ator                                                                        |                                                          |                                             | - 6                            | Adăugați Curs               |
|                                                                          |                                                                             |                                                          | Тоа                                         | te cursurile Cursuri exp       | irate Cursuri active        |
| Toate cursurile dumne<br>Puteți actualiza și mo                          | avoastră au expirat. Pentru a v<br>lifica data de sfârșit al unui cu        | izualiza și pentru a actu<br>rs dând clic pe iconița "   | aliza cursurile dumneavoast<br>modificare". | ă expirate apăsați butonul     | "cursuri expirate".         |
|                                                                          |                                                                             |                                                          |                                             |                                |                             |
|                                                                          |                                                                             |                                                          |                                             |                                |                             |
|                                                                          |                                                                             |                                                          |                                             |                                |                             |
|                                                                          |                                                                             |                                                          |                                             |                                |                             |
|                                                                          |                                                                             |                                                          |                                             |                                |                             |
| Politica de confidential                                                 | Copy                                                                        | right &copie 1998 – 2019 Ti<br>Termenii serviciului – Co | urnitin, LLC. Toate drepturile rezen        | a datelor din U.F. Protectie d | reptului de autor Éntrebări |
| r onica de confidențiar                                                  | and in onitida de controențiantate                                          | freevente privind aspectele le                           | egale Centru de asistență                   | o datalor din o.c. Protecija d | reporter de autor mitreball |
| <                                                                        |                                                                             |                                                          |                                             |                                | >                           |

Fig. 2 - Pagina inițială.

### Crearea unui "curs"

Platforma TurnItIn este structurată în "cursuri" și "teme de curs".

Va trebui să creați un "curs" propriu apăsând butonul 🕂 Adăugați Curs (Fig. 2)

Principalele informații ale acestui container de tip curs sunt titlul (alegeți o denumire sugestivă pentru dumneavoastră) și cheia de înregistrare (prezentă aici cu scopul de a fi comunicată studenților care vor să se alăture cursului - aceasta este o opțiune pe care nu o vom folosi dar o parolă cu o lungime între 4 și 12 caractere trebuie introdusă aici).

| <u>File Edit View History B</u> ookmarks <u>T</u> ools                                      | telp                                                                                                    | - (           |        |
|---------------------------------------------------------------------------------------------|----------------------------------------------------------------------------------------------------|---------------|--------|
| 🔊 Creare curs nou 🛛 🗙 🕂                                                                     |                                                                                                    |               |        |
| $\leftrightarrow$ $\rightarrow$ <b>(a)</b> https://www.turni                                | in.c 🚥 🖂 🔂 😂 生 🐁 🔍 Search 🛛 🚳 🛃 🧷 🦤 🖺                                                                                                    | a 🐢 🚅         | ≫ ≡    |
| turnitin                                                                                    | Laurentiu Stoleriu   Mesaje   Profesor ▼   Română ▼   Comunitate   ⑦ Ajutor                                                                          | Deconecta     | re     |
| Toate cursurile Alăturați-vă la con                                                         | Alăturați-vă la cont (AP)                                                                                                    |               |        |
| ESTE VIZUALIZAT ACUM: ACASĂ > CREAR                                                         | CURS                                                                                                    |               |        |
|                                                                                             | Creare curs nou                                                                                                    |               |        |
| Pentru a crea un curs, introduceți un nume<br>principală. Pentru un curs principal, va treb | de curs și o cheie de înregistrare la curs. Dați clic pe "Trimitere" pentru a adăuga cursul la paț<br>i să introduceți și o cheie de alăturare a AP. | gina dumneavo | pastră |
|                                                                                             | Setările cursului                                                                                                    |               |        |
| * Tip curs                                                                                  | Standard v                                                                                                    |               |        |
| * Titlul cursului                                                                           | Lucrări de licență și disertații                                                                                                    |               |        |
| * Cheia de înregistrare                                                                     | O-parola                                                                                                    |               |        |
| * Disciplină(e)                                                                             | Ştiinţe - Natură/Chimie/Fizică 🗙                                                                                                    |               |        |
| <ul> <li>Nivel(uri) studenţi</li> </ul>                                                     | Student x Absolvent x                                                                                                    |               |        |
| Dată început curs                                                                           | 08-apr2019                                                                                                    |               |        |
| * Dată sfârșit curs                                                                         | 10-oct2019                                                                                                    |               |        |
|                                                                                             | Anulați Depuneți                                                                                                    |               | ~      |

Fig. 3 - Interfața de creare a unui container de tip "curs".

În urma creării cu succes a "cursului" veți primi pe ecran un mesaj de confirmare.

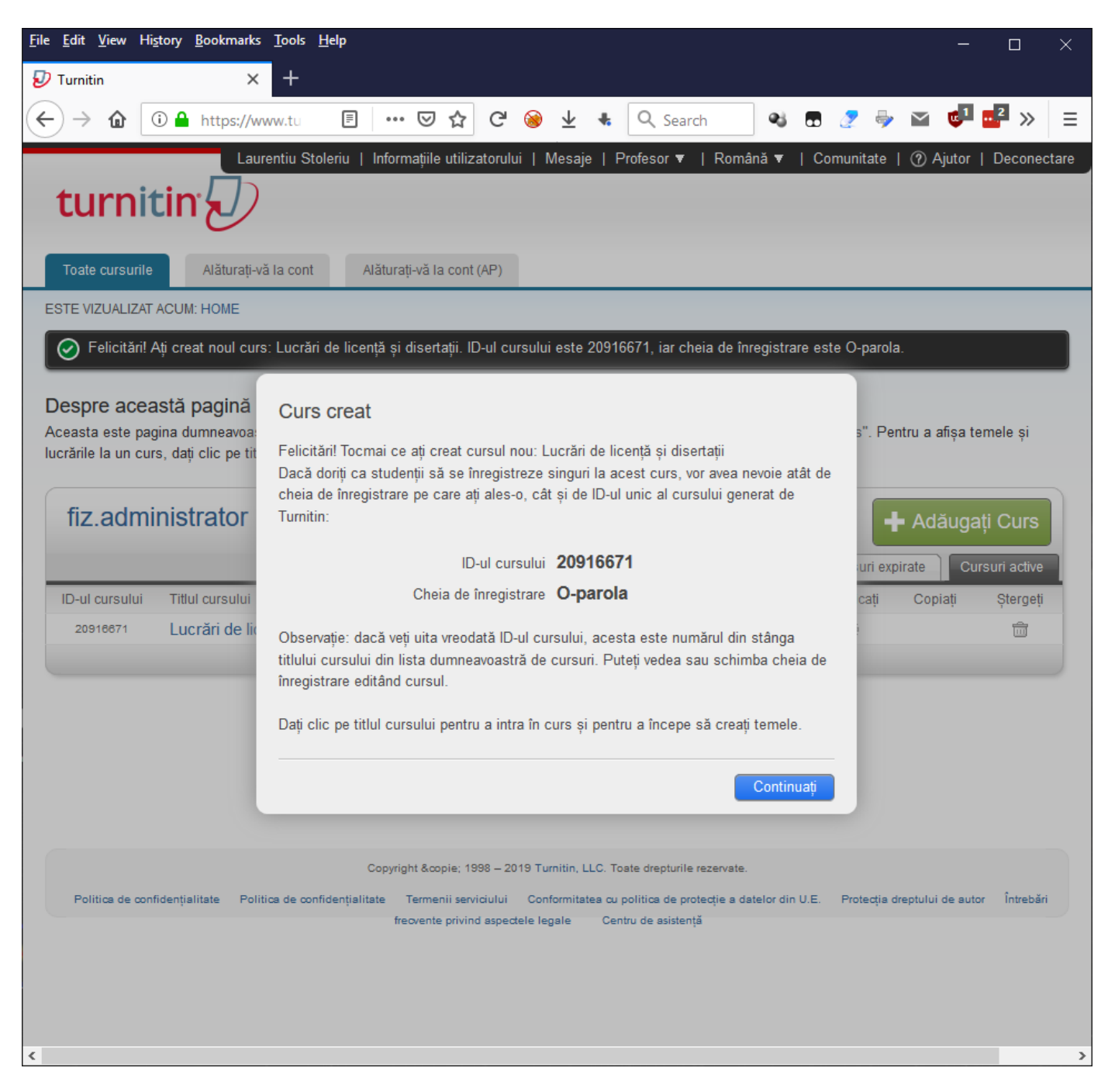

Fig. 4 - Confirmarea creării containerului de tip "curs".

Pagina inițială (similară celei din Fig. 2) va menționa acum cursurile create de dumneavoastră.

Având în vedere specificul facultății noastre unde un conducător nu îndrumă un număr foarte mare de lucrări, sugerăm, o structură formată din două astfel de containere: unul pentru lucrări de licență și disertații (ca în Fig. 5) și eventual un alt "curs" pentru teze de doctorat și/sau de grad.

| <u>F</u> ile <u>E</u> dit <u>V</u> iew Hi <u>s</u> tory <u>B</u> ookmarks <u>T</u> ools <u>H</u> elp                                                                                                    | - 🗆 X                                                                                 |
|----------------------------------------------------------------------------------------------------|---------------------------------------------------------------------------------------|
| Ӯ Turnitin × +                                                                                                    |                                                                                       |
| $\overleftarrow{\leftarrow} \rightarrow \textcircled{1}  \fbox{1} & \texttt{https://www.tu}  \blacksquare  \blacksquare  \boxdot  \bigtriangledown  \overleftarrow{\Delta}  \textcircled{2} & \textcircled{2} & \rule{2} & \rule{2} &$ | Search 🔹 🗟 🧷 崇 😭 💶 🛸 🗏                                                                |
| Laurentiu Stoleriu   Informațiile utilizatorului   Mesaje   Profeso<br>turnitin                                                                                                    | or ▼   Română ▼   Comunitate   ⑦ Ajutor   Deconectare                                 |
| Toate cursurile Alăturați-vă la cont Alăturați-vă la cont (AP)                                                                                                    |                                                                                       |
| ESTE VIZUALIZAT ACUM: HOME                                                                                                    |                                                                                       |
| 🤗 Felicitări! Ați creat noul curs: Lucrări de licență și disertații. ID-ul cursului este 20916671,                                                                                                    | iar cheia de înregistrare este O-parola.                                              |
| Despre această pagină<br>Aceasta este pagina dumneavoastră de pornire în calitate de profesor. Pentru a crea un curs, da<br>lucrările la un curs, dați clic pe titlul cursului.<br>fiz.administrator                                                                                                    | ați clic pe butonul "Adăugați curs". Pentru a afișa temele și<br>Adăugați Curs        |
|                                                                                                    | Toate cursurile Cursuri expirate Cursuri active                                       |
| ID-ul cursului Titlul cursului                                                                                                    | Status Statistici Modificați Copiați Ștergeți                                         |
| 20918871 Lucrări de licență și disertații                                                                                                    | Activ 💼 🔅                                                                             |
|                                                                                                    |                                                                                       |
|                                                                                                    |                                                                                       |
| Copyright &copie 1998 – 2019 Turnitin, LLC. Toate dre                                                                                                    | epturile rezervate.                                                                   |
| Politica de confidențialitate Politica de confidențialitate Termenii serviciului Conformitatea cu politica<br>frecvente privind aspectele legale Centru de a                                                                                                    | a de protecție a datelor din U.E. Protecția dreptului de autor Întrebări<br>asistență |
|                                                                                                    |                                                                                       |

Fig. 5 - Pagina inițială în urma creării unui "curs".

"Cursurile" deja create în sesiuni anterioare pot fi reactualizate, în special din punctul de vedere al datei de sfârșit, folosind butonul "Modificați" din dreptul fiecărui curs.

|                       |                |          |        |       | Se       | etările | cursului                     |
|-----------------------|----------------|----------|--------|-------|----------|---------|------------------------------|
| * Titlul cursului     | Lucrări de l   | icentă   | si dis | ertat | ii       |         |                              |
|                       |                | lun (    | 2020   |       |          |         |                              |
|                       |                |          | 2020   |       |          |         |                              |
| Chela de Inregistrare | O-paroia       | Aug      | 2020   |       |          |         |                              |
|                       |                | Sept     | 2020   |       |          |         |                              |
| * Subiect             | Ştiinţe - Na   | Oct.     | 2020   |       | ă 🗙      |         | ×                            |
|                       |                | Nov.     | 2020   |       |          |         |                              |
|                       |                | Dec.     | 2020   |       |          |         |                              |
| * Nivel(uri) studenti | Absolvent      | lan. 2   | 2021   |       |          |         | · ·                          |
|                       |                | Feb.     | 2021   |       |          |         |                              |
|                       |                | Mart     | . 2021 |       |          |         |                              |
|                       |                | Apr. 3   | 2021   |       |          |         |                              |
| Dată început curs     | 08-apr201      | Mai 2    | 2021   |       |          |         |                              |
|                       |                | lun. 2   | 2021   |       |          |         |                              |
| * Dată sfârșit curs   | 30-sept        | , lul. 2 | 021    |       |          |         |                              |
|                       |                | Aug.     | 2021   |       |          |         |                              |
|                       | ~~             | Sept     | . 2020 | ~     |          | >>      |                              |
|                       | DL             | м        | м      | J     | v        | S       | Depuneti                     |
|                       | 30 31          | 1        | 2      | 3     | 4        | 5       | Convertile la Curs principal |
|                       | 6 7            | 8        | 9      | 10    | 11       | 12      |                              |
|                       | 13 14<br>20 21 | 22       | 23     | 24    | 18<br>25 | 26      |                              |
|                       | 27 28          | 29       | 30     | 1     | 2        | 3       |                              |

Pentru a crea un curs, introduceți numele acestuia și o cheie de înscriere. Faceți clic pe "Depunere" pentru a adăuga cursul la pagina dumneavoastră de pornire.

Fig. 6 - Putem selecta o nouă dată până la care se pot depune lucrări.

#### Crearea unei "teme"

Fiecare "curs" poate găzdui mai multe "teme".

"Tema" va fi containerul în care veți putea încărca lucrările ce urmează a fi analizate, deci trebuie să creați cel puțin o "temă".

Pagina inițială a cursului nu conține nicio temă:

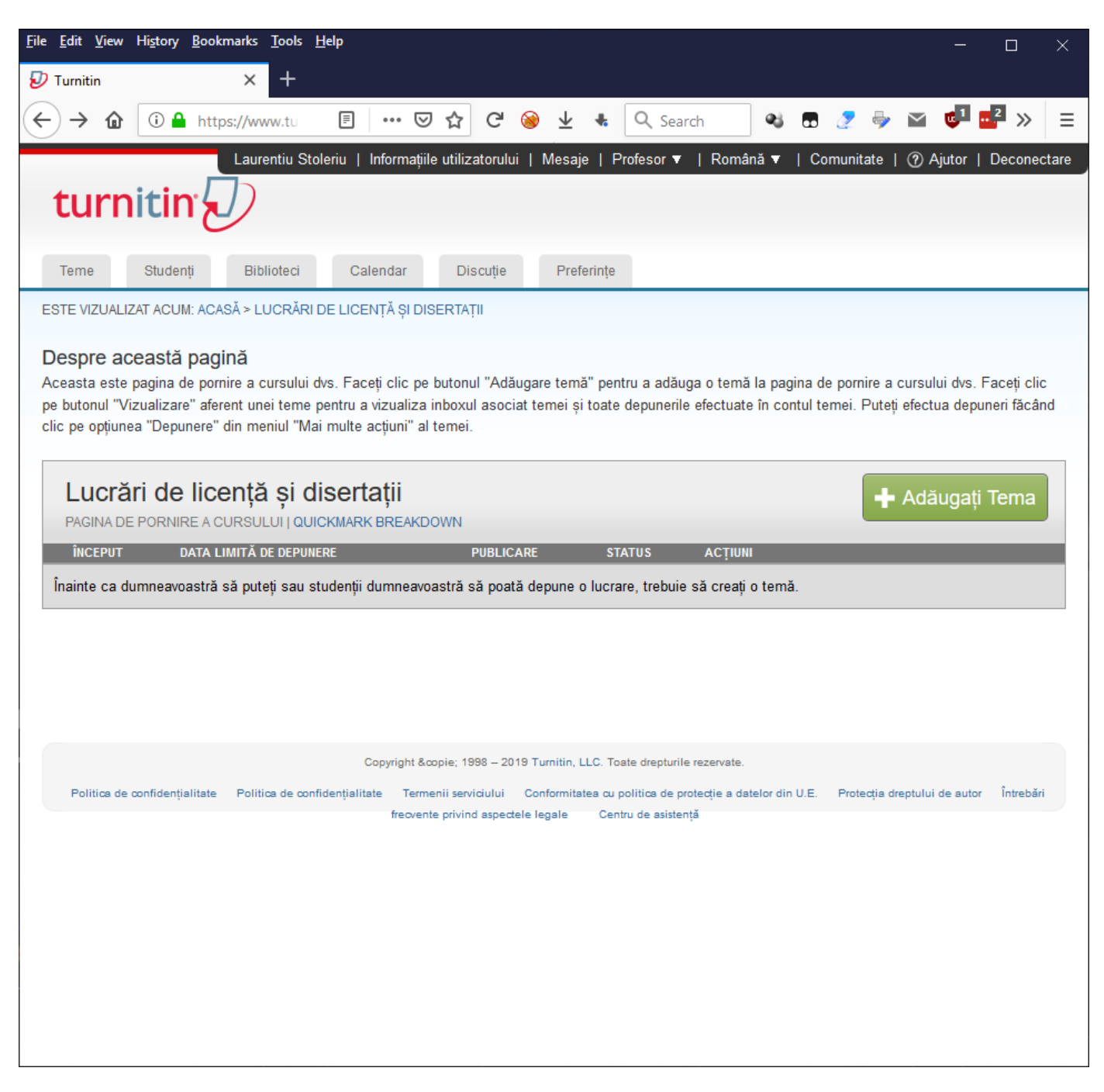

Fig. 7 - Pagina specifică unui "curs".

Pentru început, faceți click pe numele cursului nou creat, conform pașilor prezentați mai sus, iar apoi alegeți butonul Adăugați Tema

| Introduceți <b>titlu</b> | l temei, | alegeți | datele | calendaristice, | și | • • • |
|--------------------------|----------|---------|--------|-----------------|----|-------|
|--------------------------|----------|---------|--------|-----------------|----|-------|

| <u>File Edit V</u> iew H                                             | li <u>s</u> tory <u>B</u> ookm                                                                                    | narks <u>T</u> ools                                                                                                    | <u>H</u> elp                                                                              |                                                                                                    |                                  |                                   |                                 |                                                                       |                                                                           |                                               |                  |                        |                        |                     |                  | ×       |
|----------------------------------------------------------------------|----------------------------------------------------------------------------------------------------|----------------------------------------------------------------------------------------------------|-------------------------------------------------------------------------------------------|----------------------------------------------------------------------------------------------------|----------------------------------|-----------------------------------|---------------------------------|-----------------------------------------------------------------------|---------------------------------------------------------------------------|-----------------------------------------------|------------------|------------------------|------------------------|---------------------|------------------|---------|
| 🕗 Turnitin                                                           |                                                                                                    | × +                                                                                                    |                                                                                           |                                                                                                    |                                  |                                   |                                 |                                                                       |                                                                           |                                               |                  |                        |                        |                     |                  |         |
| $\leftrightarrow$ $\rightarrow$ $$                                   | 🛈 🔒 https                                                                                                    | <b>://www.t</b> u                                                                                                    | Ē                                                                                         | ⊍                                                                                                    | ☆                                | G                                 | 8                               | ± ∗                                                                   | Q Search                                                                  | 43                                            | •                | 2                      | > 🗠                    | ¢1                  | <mark>.</mark> 2 | ≡       |
| turni                                                                | tin                                                                                                    | Laurentiu St                                                                                                    | toleriu                                                                                   | Informațiile                                                                                                    | e utiliza                        | atorulu                           | i   Me                          | esaje   P                                                             | rofesor ▼   Ron                                                           | nână 🔻                                        | Cor              | munitate               | e   ⑦ /                | Ajutor              | Decone           | ctare ^ |
| Teme                                                                 | Studenți                                                                                                    | Biblioteci                                                                                                    | Са                                                                                        | lendar                                                                                                    | Dis                              | scuție                            |                                 | Preferințe                                                            |                                                                           |                                               |                  |                        |                        |                     |                  |         |
| ESTE VIZUALIZA                                                       | T ACUM: ACAS                                                                                                    | Ă > LUCRĂR                                                                                                    | I DE LICE                                                                                 | ENȚĂ ȘI DIS                                                                                                    | SERTAŢ                           | FII                               |                                 |                                                                       |                                                                           |                                               |                  |                        |                        |                     |                  |         |
| Despre ace<br>Pentru a crea o<br>a temei. În mod<br>personalizată sa | astă pagir<br>temă, introdu<br>prestabilit, lu<br>au să vedeți al<br>Temă<br>Titlul<br>Cont<br>© Pe<br>Tu<br>O Pe | nă<br>ceți titlul tem<br>crările depus<br>te opțiuni ava<br>i nouă<br>temei<br>ainer pentru l<br>ainer pentru l<br>ermiteți doa<br>irmitin le po<br>ermiteți oric<br>± Setări c<br>puneți | ei și aleg<br>e la acea<br>ansate ale<br>lucrări<br>ar tipurile<br>ate verif<br>ce tip de | geți data de<br>astă temă î<br>e temei, da<br>e temei, da<br>e de fișier<br>fica simili<br>fișier <b>î</b><br>le | e încep<br>vor fi ve<br>ați clic | evut și d<br>erificate<br>pe link | lata lim<br>e pe ba<br>cul "Sel | ită de dep<br>iza tuturor<br>tări opțion:<br>Data<br>la<br>Data<br>la | de început<br>de început<br>08-apr2019<br>a 1<br>15-apr2019<br>a 11<br>58 | că doriți,<br>le date. [<br>PM<br>ere 2<br>PM | puteți<br>Dacă a | introduc<br>ţi dori si | ce o des<br>ă creați o | criere s<br>o căuta | supliment        | ară     |
| <                                                                    |                                                                                                    |                                                                                                    |                                                                                           |                                                                                                    |                                  |                                   |                                 |                                                                       |                                                                           |                                               |                  |                        |                        |                     |                  | ~       |

Fig. 7 - Interfața de creare a unui container de tip "temă".

... asigurați-vă că setările opționale precizează că lucrările nu se depun în "niciun depozit".

| D | epuneti lucrări la: 0                                                                          |
|---|------------------------------------------------------------------------------------------------|
| ſ | niciun depozit                                                                                 |
| 0 | p <b>țiunile căutării: 0</b><br>2 Depozitul lucrărilor studenților                             |
| ~ | ∃Internet prezent și arhivat                                                                   |
| ~ | ∃Periodice, jurnale, & publicații                                                              |
|   | Doriți să salvați aceste opțiuni ca opțiunile dumneavoastră prestabilite pentru teme viitoare? |

Fig. 8 - Setări opționale: "niciun depozit".

#### Acum "cursul" creat de dumneavoastră va conține o "temă".

| D Turnitin                                                                                           | y <u>B</u> ookmarks <u>T</u> ools                                                           | <u>H</u> elp                                                                                                    |                                                                                         |                                                              |                                        | _                                                   |                         |
|----------------------------------------------------------------------------------------------------|---------------------------------------------------------------------------------------------|----------------------------------------------------------------------------------------------------|-----------------------------------------------------------------------------------------|--------------------------------------------------------------|----------------------------------------|-----------------------------------------------------|-------------------------|
|                                                                                                    | × +                                                                                         |                                                                                                    |                                                                                         |                                                              |                                        |                                                     |                         |
| ↔ → ✿ ○                                                                                              | https://www.tu                                                                              | E … ♡☆ C (                                                                                                    | 🗕 🛨 🔹 🔍                                                                                 | Search                                                       | 🍕 🖬 🥭                                  | ' 🦫 🖬 💶                                             | 2 >>                    |
| turniti                                                                                              | Laurentiu S                                                                                 | toleriu   Informațiile utilizatorului                                                                            | Mesaje   Profeso                                                                        | or▼   Romá                                                   | ànă ▼   Comur                          | nitate   ⑦ Ajutor   I                               | Deconec                 |
| Teme Stude                                                                                           | enți Biblioteci                                                                             | Calendar Discuție                                                                                                | Preferințe                                                                              |                                                              |                                        |                                                     |                         |
| ESTE VIZUALIZAT ACU                                                                                  | JM: ACASĂ > LUCRĂR                                                                          | I DE LICENȚĂ ȘI DISERTAȚII                                                                                       |                                                                                         |                                                              |                                        |                                                     |                         |
| deasupra.<br>Despre aceasta<br>Aceasta este pagina<br>pe butonul "Vizualiza<br>clic pe opțiunea "Dep | <b>ă pagină</b><br>de pornire a cursului<br>are" aferent unei teme<br>punere" din meniul "M | dvs. Faceți clic pe butonul "Adăuç<br>pentru a vizualiza inboxul asociat<br>ai multe acțiuni" al temei.          | gare temă" pentru a a<br>: temei și toate depur                                         | adăuga o tema<br>nerile efectuat                             | ă la pagina de po<br>e în contul temei | rnire a cursului dvs. F;<br>i. Puteți efectua depun | aceți clic<br>eri făcâr |
| Lucrări de<br>pagina de porn                                                                         | e licență și (<br>IIRE A CURSULUI ) QL                                                      | <b>disertații</b><br>JICKMARK BREAKDOWN                                                                          |                                                                                         |                                                              |                                        | 🕂 Adăugați 1                                        | ſema                    |
| Container ne                                                                                         | ÎNCEPUT                                                                                     | data limită de depunere                                                                                          | PUBLICARE                                                                               | STATUS                                                       | ACȚIUNI                                |                                                     |                         |
| container pe                                                                                         | 08-apr2019                                                                                  | 15-apr2019                                                                                                    | N/Δ                                                                                     | 0/0                                                          |                                        |                                                     |                         |
| LUCRARE                                                                                              | 1:58PM                                                                                      | 11:59PM                                                                                                    | N/A                                                                                     | depus                                                        | Vizualizare                            | Mai multe acțiuni                                   | •                       |
| LUCRARE<br>Politica de confiden                                                                      | 1:58PM                                                                                      | 11:59PM<br>Copyright &copie 1998 – 2019<br>nfidențialitate Termenii serviciului (<br>freovente privind aspecteli | N/A<br>D Turnitin, LLC. Toate dreg<br>Conformitatea cu politica<br>e legale Centru de a | depus<br>oturile rezervate.<br>de protecție a du<br>sistență | Vizualizare                            | Mai multe acțiuni                                   | Întrebări               |

Fig. 9 - Pagina specifică unui "curs" ce are o "temă".

O problemă ridicată de mulți utilizatori este faptul că platforma reține o lucrare până la 90 de zile după ce a fost ștearsă și, astfel, este posibil ca la încărcarea unei noi variante raportul de similitudini să conțină un procent foarte mare de similitudini cu vechea variantă.

Există mai multe căi posibile de evitare a acestui tip de conflict cu versiuni vechi șterse din interfață dar încă păstrate de sistem:

Asigurați-vă că variantele intermediare nu sunt încărcate în niciun depozit (conform fig. 8).

------

sau

Oreați o "temă de revizuire". Odată ce aveți o temă creată, dacă selectați din nou butonul verde "+ Adăugați tema" vi se va oferi opțiunea de a adăuga o "temă de revizuire"

| Se | lecta | ți-vă tipul temei     |                                                                                                    |
|----|-------|-----------------------|----------------------------------------------------------------------------------------------------|
|    | 0     | Lucrarea dată ca temă | Temă tip revizuire                                                                                                    |
|    | ۲     | Temă tip revizuire    | Daca protesorul dorește ca studenții să depuna versiuni provizorii<br>multiple fară a înlocui versiunile provizorii/depunerile anterioare,<br>profesorul poate crea teme adiționale folosind tipul "temă de<br>revizuire". Temele de revizuire sunt duplicate ale opțiunilor<br>avansate și setărilor standard ale temei 'principale', dar pot avea<br>noi dăți de început, de depunere și de publicare. |
|    | P     | asul următor          |                                                                                                    |

Fig. 10 - Odată ce aveți o temă creată, la crearea unei noi teme se oferă opțiunea unei "teme de revizuire"

| creați o nouă te                                  | mă de revizuire                                                                                                    |       |          |   |      |      |  |  |
|---------------------------------------------------|----------------------------------------------------------------------------------------------------|-------|----------|---|------|------|--|--|
| ne baza lucrării de la t                          | temă                                                                                                    |       |          |   |      |      |  |  |
| assignment 1: Containe                            | r pentru lucrări 🗸                                                                                                    |       |          |   |      |      |  |  |
|                                                   |                                                                                                    |       |          |   |      |      |  |  |
| data de început:                                  | 02-iun2020                                                                                                    | la    | 2 🗸      | : | 26 🧹 | PM 🗸 |  |  |
| data limită de<br>depunere:                       | 09-iun2020                                                                                                    | la    | 11 🗸     | : | 59 🗸 | PM 🗸 |  |  |
| generează Rapoarte p<br>imediat (primul raport es | introduceți instrucțiuni speciale (opțional):  generează Rapoarte privind originalitatea pentru depunerile studenților: imediat (primul raport este final) |       |          |   |      |      |  |  |
| imediat (primui raport es                         | ste final)<br>et îsloaui până la deta limită.                                                                                                    | do d  |          |   |      |      |  |  |
| la data limită de depune                          | or iniocul pana la data limita<br>pre                                                                                                    | de de | epunere) |   |      |      |  |  |
| depuneți                                          |                                                                                                    |       |          |   |      |      |  |  |

Fig. 11 – Pagina de setări a temei de revizuire permite crearea raportului de similitudini și înlocuirea sa la introducerea unei noi variante

Cea de a treia opțiune de eliminare a unui conflict cu versiuni vechi șterse va fi menționată mai jos, în capitolul "Vizualizarea raportului de similitudini".

# Încărcarea unei lucrări spre analiză

Folosind meniul "Mai multe acțiuni" atașat temei puteți să "depuneți" (să încărcați) un fișier ce conține lucrarea a cărei raport de similitudini îl doriți.

| D Turnitin                       | <u>B</u> ookmarks <u>T</u> ools       | <u>H</u> elp                                                                                                    |                                                                                                 |                                                                      |               | - 🗆 ×                                                                                        |
|----------------------------------|---------------------------------------|----------------------------------------------------------------------------------------------------|-------------------------------------------------------------------------------------------------|----------------------------------------------------------------------|---------------|----------------------------------------------------------------------------------------------|
| ↔ ⓓ ⓓ ⓓ                          | https://www.tu                        | Ē … ♡☆ C (                                                                                                    | ⊛ 👱 الج 🧕                                                                                       | Search                                                               | 🛯 🕫 🧕         | 🦻 🖗 🕶 🛶 🗄                                                                                    |
| turniti                          | Laurentiu St                          | oleriu   Informațiile utilizatorului                                                                                        | Mesaje   Profeso                                                                                | r▼   Româ                                                            | ină ▼   Comui | nitate   ⑦ Ajutor   Deconectar                                                               |
| Teme Stude                       | nți Biblioteci                        | Calendar Discuție                                                                                                    | Preferințe                                                                                      |                                                                      |               |                                                                                              |
| ESTE VIZUALIZAT ACU              | JM: ACASĂ > LUCRĂRI                   | DE LICENȚĂ ȘI DISERTAȚII                                                                                                    |                                                                                                 |                                                                      |               |                                                                                              |
| Felicitări! Aţi cr<br>deasupra.  | reat primul curs al du                | mneavoastră. Pentru a adăuga st                                                                                             | udenți sau pentru a ve                                                                          | edea studenții                                                       | dumneavoastră | dați clic pe butonul "studenți" de                                                           |
| Lucrări de<br>Pagina de Porni    | E licență și d<br>Ire a cursului j qu | lisertații<br>IICKMARK BREAKDOWN                                                                                            | DUDUCADE                                                                                        | CTATUC                                                               | ACTUM         | 🕂 Adăugați Tema                                                                              |
| Container per                    | ntru lucrări                          | DATA LIMITA DE DEFONERE                                                                                                    | FUDLICARE                                                                                       | 314103                                                               | Action        |                                                                                              |
|                                  |                                       |                                                                                                    |                                                                                                 |                                                                      |               |                                                                                              |
| LUCRARE                          | 08-apr2019                            | <b>15-apr2019</b><br>11:59PM                                                                                                | N/A<br>N/A                                                                                      | 0 / 0<br>depus                                                       | Vizualizare   | Mai multe acțiuni ▼                                                                          |
| LUCRARE                          | 08-apr2019                            | <b>15-apr2019</b><br>11:59FM<br>Copyright &copie 1998 – 2015                                                                | N/A<br>N/A                                                                                      | 0 / 0<br>depus                                                       | Vizualizare   | Mai multe acțiuni ▼<br><u>Modificați setările</u><br><u>Depuneți</u><br><u>Ștergeți tema</u> |
| LUCRARE<br>Politics de confidenț | 08-apr2019<br>1:58PM                  | 15-apr2019<br>11:59PM<br>Copyright &copie 1998 – 2019<br>Ifidențialitate Termenii serviciului<br>freovente privind aspectel | N/A<br>N/A<br>9 Turnitin, LLC. Toste dreg<br>Conformitatea cu politica<br>le legale Centru de a | 0 / 0<br>depus<br>turile rezervate.<br>de protecție a da<br>sistență | Vizualizare   | Mai multe acțiuni ▼<br>Modificați setările<br>Depuneți<br>Ștergeți tema                      |

Fig. 12 - Încărcarea unui document folosind opțiunea "Depuneți".

Platforma solicită câteva date de identificare a fișierului ce urmează a fi încărcat (*numele și prenumele autorului* precum și *titlul lucrării*).

| <u>File E</u> dit <u>V</u> iew Hi <u>s</u> tory <u>B</u> ookmarks <u>T</u> ools <u>H</u> elp                                                                    | - 0                    | $\times$ |
|----------------------------------------------------------------------------------------------------|------------------------|----------|
| ✓ Turnitin × +                                                                                                    |                        |          |
| $\leftarrow \rightarrow \bigtriangleup$ 🛈 🔒 https://www.tu 🗉 $\bigtriangledown \bigstar$ $C \otimes \checkmark$ & Q Search $\ll$ $\blacksquare$ $? \Rightarrow$ | i 💶 🚅 »                | Ξ        |
| Teme Studenți Biblioteci Calendar Discuție Preferințe                                                                                                    |                        |          |
| ESTE VIZUALIZAT ACUM: ACASĂ > LUCRĂRI DE LICENȚĂ ȘI DISERTAȚII > CONTAINER PENTRU LUCRĂRI                                                                       |                        |          |
| Felicitări! Ați creat primul curs al dumneavoastră. Pentru a adăuga studenți sau pentru a vedea studenții dumneavoastră dați clic pe butonu                     | il "studenți" de deasu | pra      |
|                                                                                                    |                        | ٦        |
|                                                                                                    |                        |          |
| Depuneți: Incărcarea unui singur fișier -                                                                                                    | PAS OC                 | 2        |
| Autor                                                                                                    |                        |          |
| Student neînregistrat                                                                                                    |                        |          |
| Prenume                                                                                                    |                        |          |
| Prenumele_autorului                                                                                                    |                        |          |
| Numele de familie                                                                                                    |                        |          |
| Numele_autorului                                                                                                    |                        |          |
| Titlul depunerii                                                                                                    |                        |          |
| Licenta - exemplu                                                                                                    |                        |          |
|                                                                                                    |                        | 1        |
| Ce pot depune?                                                                                                    |                        |          |
| Alegeți fișierul pe care vreți să-l încărcați în Turnitin:                                                                                                    |                        |          |
| Alegeți din acest computer                                                                                                    |                        |          |
| Se Alegeți din Dropbox                                                                                                    |                        |          |
| 👃 Alegeți din Google Drive                                                                                                    |                        |          |
|                                                                                                    |                        |          |
| K                                                                                                    |                        | ,        |

Fig. 13 - Date de identificare a fișierului.

Apâsând butonul

Alegeți din acest computer

puteți selecta fișierul ce urmează a fi încărcat.

Vom exemplifica restul pașilor de urmat folosind o lucrare de licență descărcată de pe internet.

| <u>File Edit V</u> iew Hi <u>s</u> tory <u>B</u> ookmarks <u>T</u> ools <u>H</u> elp                                                                                                    | _                 |                   | ×   |
|----------------------------------------------------------------------------------------------------|-------------------|-------------------|-----|
| Turnitin  ×                                                                                                    | _                 |                   |     |
| $(\leftarrow \rightarrow \ \textcircled{1} \ \textcircled{1} \ @1} \ \textcircled{1} \ \textcircled{1} \ @1} \ \textcircled{1} \ \textcircled{1} \ @1} \ \textcircled{1} \ \textcircled{1} \ @1} \ \textcircled{1} \ \textcircled{1} \ @1} \ \textcircled{1} \ @1} \ \textcircled{1} \ @1} \ \textcircled{1} \ @1} \ \textcircled{1} \ @1} \ \textcircled{1} \ @1} \ \textcircled{1} \ @1} \ \textcircled{1} \ @1} \ \textcircled{1} \ @1} \ @1} \ \textcircled{1} \ @1} \ \textcircled{1} \ @1} \ @1} \ \textcircled{1} \ @1} \ @1} $ | 🦻 🖬 🥵             | <mark></mark> 2 ≫ | Ξ   |
| Teme Studenți Biblioteci Calendar Discuție Preferințe                                                                                                    |                   |                   | ^   |
| ESTE VIZUALIZAT ACUM: ACASĂ > LUCRĂRI DE LICENȚĂ ȘI DISERTAȚII > CONTAINER PENTRU LUCRĂRI                                                                                                    |                   |                   |     |
| Felicitări! Ați creat primul curs al dumneavoastră. Pentru a adăuga studenți sau pentru a vedea studenții dumneavoastră dați clic pe                                                                                                    | e butonul "studer | nți" de deasu     | pra |
|                                                                                                    |                   |                   | -   |
|                                                                                                    |                   |                   | -   |
| Depuneți: Încărcarea unui singur fișier 👻                                                                                                    | P                 | AS OC             | C   |
|                                                                                                    |                   |                   |     |
| Autor                                                                                                    |                   |                   |     |
| Student neinregistrat                                                                                                    |                   |                   |     |
| Prenume                                                                                                    |                   |                   |     |
| Prenumele_autorului                                                                                                    |                   |                   |     |
| Numele de familie                                                                                                    |                   |                   |     |
| Numele_autorului                                                                                                    |                   |                   |     |
| Titlul depunerii                                                                                                    |                   |                   |     |
| Licenta - exemplu                                                                                                    |                   |                   |     |
|                                                                                                    |                   |                   |     |
| Ce pot depune?                                                                                                    |                   |                   |     |
|                                                                                                    | • •               |                   |     |
| Licenta_exemplu.pdf                                                                                                    | Inlăturați fi     | șierul            |     |
|                                                                                                    |                   |                   | _   |
|                                                                                                    |                   |                   |     |
| Luăm în serios confidențialitatea. Nu comunicăm detaliile dvs. în scopuri de marketing niciunei companii externe. Inf<br>transmise partenerilor terță parte EXCLUSIV în vederea furnizării serviciului.                                                                                                    | formațiile dvs.   | pot fi            |     |
|                                                                                                    |                   |                   |     |
| Încărcare Anulați                                                                                                    |                   |                   |     |
| <                                                                                                    |                   |                   | > × |

Fig. 14 - Date de identificare a fișierului și fișierul în urma selectării sale de pe calculator.

Încărcarea și primii pași ai analizei fișierului durează 1-2 minute timp în care veți vedea un mesaj similar celui de mai jos.

Încărcarea nu s-a finalizat încă. Nu închideți această fereastră pentru că urmează să confirmați expedierea fișierului.

| <u>File Edit View History Bookmarks Tools H</u> elp                                                                                                    | - 🗆 X                                                                                       |
|----------------------------------------------------------------------------------------------------|---------------------------------------------------------------------------------------------|
| 🕑 Turnitin 🗙 +                                                                                                    |                                                                                             |
| $(\leftarrow) \rightarrow \textcircled{1}  \textcircled{1}  \textcircled{1}  \textcircled{1}  \textcircled{2}  \textcircled{2}  \end{array}{2}  \textcircled{2}  \textcircled{2}  \textcircled{2}  \textcircled{2}  \textcircled{2}  \end{array}{2}  \textcircled{2}  \textcircled{2}  \textcircled{2}  \end{array}{2}  \textcircled{2}  \textcircled{2}  \end{array}{2}  \textcircled{2}  \textcircled{2}  \end{array}{2}  \textcircled{2}  \end{array}{2}  \textcircled{2}  \end{array}{2}  \end{array}{2}  \textcircled{2}  \end{array}{2}  \textcircled{2}  \end{array}{2}  \end{array}{2}  } 2  \end{array}{2}  } 2  \end{array}{2}  } 2  \end{array}{2}  } 2  \end{array}{2}  } 2  \end{array}{2}  } 2  \end{array}{2}  } 2  \end{array}{2}  }$ | 🮯 👱 🔩 🔍 Search 🔹 🚭 🖉 🐳 🖾 🖉 🗮 🖉 🗮                                                            |
| Teme Studenți Biblioteci Calendar Discuție                                                                                                    | Preferințe                                                                                  |
| ESTE VIZUALIZAT ACUM: ACASĂ > LUCRĂRI DE LICENȚĂ ȘI DISERTAȚII > CO                                                                                                    | NTAINER PENTRU LUCRĂRI                                                                      |
| Felicitări! Ați creat primul curs al dumneavoastră. Pentru a adăuga stud                                                                                                    | enți sau pentru a vedea studenții dumneavoastră dați Clic pe butonul "studenți" de deasupra |
|                                                                                                    |                                                                                             |
|                                                                                                    |                                                                                             |
| Depuneți: Încărcarea unui singur fișier                                                                                                    | PAS 🔘 🔘 🔿                                                                                   |
|                                                                                                    |                                                                                             |
| Se procesează: Licenta_exemplu.pdf                                                                                                    |                                                                                             |
|                                                                                                    |                                                                                             |
| Autor:<br>Prenumele_autorului Numele_autorului                                                                                                    |                                                                                             |
| Titlul temei:                                                                                                    |                                                                                             |
| Titlul depunerii:                                                                                                    | • •                                                                                         |
| Licenta - exemplu                                                                                                    | • • •                                                                                       |
|                                                                                                    |                                                                                             |
|                                                                                                    | Aceasta ar trebui să dureze mai puțin de 2 minute. Vă rugăm                                 |
|                                                                                                    | sa așteptați vi se va cere sa confirmați pentru a finaliza<br>procesul.                     |
|                                                                                                    |                                                                                             |
|                                                                                                    |                                                                                             |
| Luăm în serios confidențialitatea. Nu comunicăm detaliile dvs. îr                                                                                                    | n scopuri de marketing niciunei companii externe. Informațiile dvs. pot fi                  |
| transmise partenerilor terța parte EXCLUSIV în vederea furnizar                                                                                                    | 11 serviciului.                                                                             |
| Confirmați Anulați                                                                                                    |                                                                                             |
|                                                                                                    |                                                                                             |
| ٢                                                                                                    | >                                                                                           |

Fig. 15 - Analiza inițială a fișierului.

Dacă încărcarea a decurs fără probleme vă vor fi prezentate o serie de informații despre fișier, cum ar fi datele introduse de dumneavoastră, date despre fișier (mărime, număr de pagini / de cuvinte etc.) precum și o vizualizare rapidă a documentului (Fig. 16).

| <u>E</u> dit <u>V</u> iew Hi <u>s</u> tory <u>B</u> ookmarks <u>T</u> ools <u>H</u> elp                                                                                                    |                                                                                                    | >                               |
|----------------------------------------------------------------------------------------------------|----------------------------------------------------------------------------------------------------|---------------------------------|
| Turnitin × +                                                                                                    |                                                                                                    |                                 |
| $( ) \rightarrow \mathbf{\hat{a}}$ ( ) $\mathbf{\hat{e}}$ https://www.tu ( ) $\mathbf{\hat{e}}$ ( ) $\mathbf{\hat{e}}$ ( ) $\mathbf{\hat{e}$ ( ) $\mathbf{\hat{e}}$ ( ) $\mathbf{\hat{e}}$ ( ) $\mathbf{\hat{e}$ ( ) $\mathbf{\hat{e}}$ ( ) $\mathbf{\hat{e}}$ ( ) $\mathbf{\hat{e}}$ ( ) $\mathbf{\hat{e}}$ ( ) $\mathbf{\hat{e}}$ ( ) $\mathbf{\hat{e}}$ ( ) $\mathbf{\hat{e}}$ ( ) $\mathbf{\hat{e}$ ( ) $\mathbf{\hat{e}}$ ( ) $\mathbf{\hat{e}$ ( ) $\mathbf{\hat{e}$ ( ) $\mathbf{\hat{e}}$ ( ) $\mathbf{\hat{e}$ ( ) $\mathbf{\hat{e}}$ ( ) | 🖌 🔩 🔍 Search 🛛 📽 💭 🧷                                                                                     | 🦻 🖬 💶 🛸 🗄                       |
| Teme Studenți Biblioteci Calendar Discuție P                                                                                                    | referințe                                                                                                |                                 |
| STE VIZUALIZAT ACUM: ACASĂ > LUCRĂRI DE LICENȚĂ ȘI DISERTAȚII > CONTAINE                                                                                                    | R PENTRU LUCRĂRI                                                                                         |                                 |
| Felicitări! Ați creat primul curs al dumneavoastră. Pentru a adăuga studenți sau                                                                                                    | pentru a vedea studenții dumneavoastră dați clic p                                                       | e butonul "studenți" de deasupr |
|                                                                                                    |                                                                                                    |                                 |
|                                                                                                    |                                                                                                    |                                 |
| Depuneți: Incărcarea unui singur fișier                                                                                                    |                                                                                                    | PAS 🔵 🔘 🔿                       |
|                                                                                                    |                                                                                                    |                                 |
| Vă rugăm să confirmați că acesta este fișierul p                                                                                                    | e care doriți să-l depuneți                                                                              |                                 |
| Autor                                                                                                    | « Pagina 1 »                                                                                             |                                 |
| Prenumele_autorului Numele_autorului                                                                                                    |                                                                                                    |                                 |
| Titlul temei:<br>Container pentru lucrări                                                                                                    | Universitatea "Alexandru Ioan Ceza" laşi                                                                 |                                 |
| Titlul depunerii:<br>Licenta - exemplu                                                                                                    | specializzera formation pl Stinfer ale Comunicarii<br>Specializzera formation pl Stinfer ale Comunicarii |                                 |
| Numele fișierului:<br>Licenta_exemplu.pdf                                                                                                    |                                                                                                    |                                 |
| <b>Mărimea fișierului:</b><br>1.33M                                                                                                    | LUCRARE DE LICENȚĂ                                                                                       |                                 |
| Numărul paginilor:<br>100                                                                                                    | Concelonautor galingific,<br>Prof. Univ. Dua Stoke                                                       |                                 |
| Numărul cuvintelor:<br>30720                                                                                                    | Emanoria Sanda                                                                                           |                                 |
| Numărul caracterelor:<br>180555                                                                                                    | 6458<br>Bundre 2015                                                                                      |                                 |
|                                                                                                    |                                                                                                    |                                 |
|                                                                                                    |                                                                                                    |                                 |
| Luăm în serios confidențialitatea. Nu comunicăm detaliile dvs. în scopu                                                                                                    | ri de marketing niciunei companii externe. In                                                            | formațiile dvs. pot fi          |
| ransmise partenenior terța parte EAGLUSIV în veuerea îurnizăni servic                                                                                                    | lului.                                                                                                   |                                 |
| Confirmați Anulați                                                                                                    |                                                                                                    |                                 |
|                                                                                                    |                                                                                                    |                                 |
|                                                                                                    |                                                                                                    |                                 |

Selectați butonul Confirmați pentru a finaliza încărcarea.

Fig. 16 - Verificarea încărcării corecte a fișierului.

Veți primi un mesaj de confirmare (Fig. 17).

Puteți continua cu depunerea unui nou fișier sau vă puteți întoarce la interfața "temei" pentru a vizualiza raportul de similitudini.

| īile <u>E</u> dit <u>V</u> iew History <u>B</u> ookmarks <u>I</u> ools <u>H</u> elp<br>✓ Turnitin × +                                                                      |                                                                                                    | - o ×                           |
|----------------------------------------------------------------------------------------------------|----------------------------------------------------------------------------------------------------|---------------------------------|
| $\leftarrow \rightarrow \mathbf{\hat{n}}$ $\textcircled{1}$ $\blacksquare$ https://www.tur $\blacksquare$ $\cdots$ $\bigtriangledown$ $\mathbf{\hat{C}}$ $\textcircled{2}$ | 🔹 🔩 🔍 Search 🛛 📽 🖉 🦉                                                                                                   | ⇒ 🛥 🕫 🛃 » 😑                     |
| Felicitări! Ați creat primul curs al dumneavoastră. Pentru a adăuga studenți sau p                                                                                         | entru a vedea studenții dumneavoastră dați clic pe                                                                     | butonul "studenți" de deasupra. |
| Depuneți: Încărcarea unui singur fișier                                                                                                    |                                                                                                    | PAS 🌒 🜑 🌑                       |
| Felicitări - depunerea dumneavoastră este comp<br>electronică. Puteți printa o copie a acestei chitan                                                                      | letă! Aceasta este chitanța dum<br>țe din cadrul Vizualizatorului de                                                   | neavoastră<br>documente.        |
| Autor:<br>Prenumele_autorului Numele_autorului                                                                                                    | « Pagina 1 »                                                                                                    |                                 |
| Titlul temei:<br>Container pentru lucrări<br>Titlul depunerii:                                                                                                    | Universitatea "Alexandru Ioan Cuza" lași<br>Facultatea de Litere<br>Specializarea Jornalion și Științe ale Comunicării |                                 |
| Licenta - exemplu Numele fișierului: Licenta_exemplu.pdf                                                                                                    |                                                                                                    |                                 |
| Mărimea fișierului:<br>1.33M                                                                                                    | LUCRARE DE LICENȚĂ                                                                                                    |                                 |
| Numărul paginilor:<br>100                                                                                                    | Coordinantar ytillegille,<br>Prod. Dairs, Das Stolea                                                                   |                                 |
| Numărul cuvintelor:<br>30720                                                                                                    | Constant,<br>Emasseria Sandra<br>5555                                                                                  |                                 |
| Numărul caracterelor:<br>180555                                                                                                    | hasie 2015                                                                                                    |                                 |
| Data depunerii:<br>08-apr2019 02:09p.m. (UTC+0200)                                                                                                    |                                                                                                    |                                 |
| ID-ul depunerii:<br>1108081989                                                                                                    |                                                                                                    |                                 |
| Luăm în serios confidențialitatea. Nu comunicăm detaliile dvs. în scopuri<br>transmise partenerilor terță parte EXCLUSIV în vederea furnizării serviciu                    | de marketing niciunei companii externe. Info<br>Ilui.                                                                  | ormațiile dvs. pot fi           |
| Duceți-vă la căsuța temei Depuneți un alt fișier                                                                                                    |                                                                                                    | >                               |

Fig. 17 - Confirmarea încărcării corecte a fișierului

## Vizualizarea raportului de similitudini

Generarea unui raport pentru un document de dimensiuni obișnuite durează aproximativ 10-20 de minute.

Cât timp acest raport nu este încă finalizat în pagina care prezintă titlurile fișierelor încărcate puteți vedea mesajul "Acest raport nu este încă disponibil. Vă rugăm să reveniți mai târziu" atunci când deplasați mouse-ul deasupra rubricii "SIMILITUDINE".

| Lue                                     | <u>E</u> dit <u>V</u> iev                | w Hi <u>s</u> tory <u>B</u> oo                                  | okmarks <u>T</u> ools <u>I</u>              | lelp                        |                               |                                |                                |                  |                                                                                                    |                       |                                              |                                                  |                     |                            |                                      | $\times$ |
|-----------------------------------------|------------------------------------------|-----------------------------------------------------------------|---------------------------------------------|-----------------------------|-------------------------------|--------------------------------|--------------------------------|------------------|----------------------------------------------------------------------------------------------------|-----------------------|----------------------------------------------|--------------------------------------------------|---------------------|----------------------------|--------------------------------------|----------|
| 🔊 т                                     | urnitin                                  |                                                                 | × +                                         |                             |                               |                                |                                |                  |                                                                                                    |                       |                                              |                                                  |                     |                            |                                      |          |
| $\langle \boldsymbol{\epsilon} \rangle$ | $\rightarrow$ C                          | 🕽 🗋 🔒 ht                                                        | tps://www.tur                               |                             | ⊠ ☆                           | C                              | ⊛ ±                            | +                | <b>Q</b> Search                                                                                                    | 43                    | <b>.</b>                                     | -                                                | $\sim$              | ¢1                         | <mark>.</mark> 2                     | ≡        |
|                                         |                                          |                                                                 | Laurentiu St                                | oleriu   Info               | ormațiile util                | lizatorului                    | i   Mesaje                     | e   Pro          | ofesor 🔻   Romá                                                                                                    | ànă ▼                 | Comu                                         | nitate                                           | (?) A               | jutor                      | Decone                               | ectare   |
| 1                                       | curi                                     | nitin                                                           |                                             |                             |                               |                                |                                |                  |                                                                                                    |                       |                                              |                                                  |                     |                            |                                      |          |
|                                         | Teme                                     | Studenți                                                        | Biblioteci                                  | Calend                      | jar D                         | iscuție                        | Prefe                          | rințe            |                                                                                                    |                       |                                              |                                                  |                     |                            |                                      |          |
| ES                                      | TE VIZUAI                                | LIZAT ACUM: AC                                                  | XASĂ > LUCRĂRI                              | JE LICENȚĂ                  | ŞI DISERTA                    | AȚII > CON                     | NTAINER PE                     | ENTRU            | LUCRĂRI                                                                                                    |                       |                                              |                                                  |                     |                            |                                      |          |
| De                                      | espre a                                  | această pa                                                      | gină                                        |                             |                               |                                |                                |                  |                                                                                                    |                       |                                              |                                                  |                     |                            |                                      |          |
| Ac                                      | easta est                                | te căsuța teme                                                  | lor dumneavoasti                            | ă. Pentru a                 | vizualiza o                   | lucrare, d                     | dați clic pe                   | titlul lu        | crării. Pentru a viz<br>dică fantul că Pan                                                                                | ualiza u              | n Raport                                     | de simi                                          | litudin<br>a fost î | e, sele                    | ectați                               |          |
| pic                                     | logiania i                               | Napontului de a                                                 | annintuunie ai iuc                          | ani uni colo                | Jana Similitu                 | iunnoi. O                      | / pictogram                    | ia yn in         | αίσα ιαρίαι σα ιχαρ                                                                                                    | utur ue               | SHHIILUU                                     |                                                  | a 10 St I           | nca uc                     |                                      |          |
|                                         |                                          |                                                                 |                                             |                             |                               |                                |                                |                  |                                                                                                    |                       |                                              |                                                  |                     |                            | inorat.                              |          |
| C                                       | ontai                                    |                                                                 |                                             |                             |                               |                                |                                |                  |                                                                                                    |                       |                                              |                                                  |                     |                            | inorat.                              |          |
| C<br>cĂ                                 | ontai<br>SUȚA   <br>Depune               | ner pent<br>ESTE VIZUAL<br>ere fișier                           | <b>ru lucrări</b><br>IZAT ACUM: LU          | CRĂRI NO                    | I] ▼                          |                                |                                |                  | Modificați se                                                                                                    | tările te             | mei   E                                      | -mail ut                                         | tilizato            | ori fără                   | ă depune                             | ere      |
| C<br>CĂ                                 | Ontai<br>SUȚA  <br>Depune                | ner pent<br>ESTE VIZUAL<br>ere fișier                           | <b>ru lucrări</b><br>Izat acum: Lu          | CRĂRI NO                    | N ▼                           |                                | SI                             | IMILITUDI        | Modificați se                                                                                                    | tările te             | mei   E                                      | -mail ut<br>crArii                               | ilizato             | ori fără                   | ă depune                             | ere      |
| C<br>CĂ                                 | Ontai<br>SUȚA  <br>Depune                | ner pent<br>ESTE VIZUAL<br>ere fișier<br>utor<br>'renumele_auto | <b>ru lucrări</b><br>IZAT ACUM: LU<br>rului | CRĂRI NO<br>TITLUL<br>Licen | ıl ▼<br>-<br>ıta - exempl     | lu                             | SI                             | IMILITUDI        | Modificați se<br>NE FIȘIER                                                                                                | tările te             | mei   E<br>10-UL LU<br>110808                | -mail ut<br>c <b>rArıı</b><br>1989               | ilizato             | ori fărâ<br>08-a           | ă depune<br>DATĂ<br>apr2019          | ere      |
| C<br>CĂ                                 | Ontai<br>SUȚA  <br>Depune<br>Depune      | ESTE VIZUAL<br>ere fișier<br>utor<br>Prenumele_auto             | ru lucrări<br>Izat acum: Lu<br>Irului       | CRĂRI NO<br>тпсис<br>Licen  | l ▼<br>-<br>ita - exempl      | lu                             | SI                             | IMILITUDI        | Modificați se<br>NE FIȘIER                                                                                                | tările te<br>ă dispon | mei   E<br>10-UL LU<br>110808<br>ibil. Vă ru | -mail ut<br>crării<br>1989<br>găm să r           | ilizato             | ori fărâ<br>08-a<br>mai tâ | ă depune<br>Dată<br>apr2019<br>rziu. | ere      |
| C<br>CĂ                                 | ontai<br>SUȚA  <br>Depune<br>Depune<br>P | ESTE VIZUAL<br>ere fișier<br>utor<br>?renumele_auto             | ru lucrări<br>Izat acum: lu<br>Irului       | CRĂRI NO<br>ππιυι<br>Licen  | il ▼<br>-<br>ıta - exempl     | lu                             | SI                             | MILITUDI         | Modificați se<br>NE Fișier<br>C<br>st raport nu este înc                                                                  | tările te<br>ă dispon | mei   E<br>ID-UL LU<br>110808<br>ibil. Vă ru | -mail ut<br>c <b>r.i</b> rii<br>1989<br>găm să r | ilizato             | ori fărâ<br>08-a<br>mai tâ | ă depune<br>Dată<br>apr2019<br>rziu. | ere      |
| C<br>CĂ                                 | ontai<br>SUȚA  <br>Depune<br>Depune      | ESTE VIZUAL<br>Ere fișier<br>utor<br>?renumele_auto             | ru lucrări<br>Izat acum: lu<br>Irului       | CRĂRI NO                    | I ▼                           | lu                             | SI                             | MILITUDI         | Modificați se<br>NE FIȘIER                                                                                                | tările te             | mei   E<br>ID-UL LU<br>110808<br>ibil. Vă ru | -mail ut<br>c <b>RÅRII</b><br>1989<br>Igăm să r  | eveniți             | ori fărâ<br>08-a<br>mai tâ | ă depune<br>Dată<br>apr2019<br>rziu. | ere      |
| C<br>CĂ                                 | ontai<br>SUȚA  <br>Depune                | ESTE VIZUAL<br>ere fișier<br>utor<br><sup>2</sup> renumele_auto | ru lucrări<br>JZAT ACUM: LL<br>Irului       | CRĂRI NO<br>ππιυι<br>Licen  | )  ▼<br>L<br>ita - exempl     | lu                             | SI                             | MILITUDI         | Modificați se<br>NE FIȘIER<br>St raport nu este înc                                                                       | tările te             | mei   E<br>ID-UL LU<br>110808<br>ibil. Vă ru | -mail ut<br>crăru<br>1989<br>găm să r            | eveniți             | 08-a<br>mai tâ             | ă depune<br>Dată<br>apr2019<br>rziu. | ere      |
| C<br>CĂ                                 | ontai<br>SUȚA  <br>Depune                | ESTE VIZUAL<br>ere fișier<br>utor<br>Prenumele_auto             | ru lucrări<br>JZAT ACUM: LL<br>prului       | CRĂRI NO<br>TITLUL<br>Licen | l) ▼<br>L<br>Ita - exempl     | lu<br>1998 – 2011              | SI<br>SI<br>S Turnitin !!      |                  | Modificați se<br>NE FIȘIER<br>1<br>1<br>1<br>1<br>1<br>1<br>1<br>1<br>1<br>1<br>1<br>1<br>1<br>1<br>1<br>1<br>1<br>1<br>1 | ă dispon              | mei   E<br>10-UL LU<br>110808<br>ibil. Vă ru | -mail ut<br>crării<br>1989<br>igăm să r          | eveniți             | 08-a<br>mai tâ             | ă depune<br>DATĂ<br>apr2019<br>rziu. | ere      |
| C<br>CĂ                                 | Ontai<br>SUȚA  <br>Depune<br>Aŭ<br>P     | este Vizual<br>ere fișier<br>utor<br>Prenumele_auto             | ru lucrări<br>IZAT ACUM: LL<br>prului       | CRĂRI NO<br>TITLUL<br>Licen | right &copie ·<br>Termenii se | lu<br>1998 – 2011<br>zviciului | 9 Turnitin, LI<br>Conformitati | IMILITUDI<br>Ace | Modificați se<br>NE FișieR<br>St raport nu este înc                                                                       | ă dispon              | mei   E<br>ID-UL LU<br>110808<br>ibil. Vă ru | -mail ut<br>cRARII<br>1989<br>găm să r           | eveniţi             | 08-a<br>mai tâ             | ă depune<br>DATĂ<br>apr2019<br>rziu. | re       |

Fig. 18 - Raportul de similitudini nu este generat încă.

Când raportul a fost finalizat veți vedea un scurt sumar al raportului.

De exemplu, în Fig. 16 se poate vedea că pentru fișierul folosit s-a găsit un grad de similitudini de 15%.

| Tumin +     • • • • • • • • • • • • • • • • • • •                                                                                                    |
|----------------------------------------------------------------------------------------------------|
| Image: State of the state of the state of the        |
| Laurentiu Stoleriu   Informațijile utilizatorului   Mesaje   Profesor ♥   Română ♥   Comunitate   ③ Ajutor   Deconectare         Externității Stoleriu         Informațijile utilizatorului   Mesaje   Profesor ♥   Română ♥   Comunitate   ③ Ajutor   Deconectare         Externității Stoleriu         Bibliotea   Discuție Preferințe         ESTE VIZUALIZAT ACUM: ACASĂ > LUCRĂRI DE LICENȚĂ ȘI DISERTAȚII > CONTAINER PENTRU LUCRĂRI         Despre acceastă pagină       Acceasta este căsuța temelor dumnesvoastră. Pentru a vizualiza o lucrare, dați cli c pe titul lucrării. Pentru a vizualiza un Raport de similitudine, selectați pictograma Raportului de similitudine al lucrării din coloana similitudine 0 pictogramă gi indică fapul e â Raportul de similitudine nu a fost încă generat.         Container pentru lucrări       Cásurța   ESTE VIZUALIZAT ACUM: LUCRĂRI NOI ♥         Câsurța   ESTE VIZUALIZAT ACUM: LUCRĂRI NOI ♥       Modificați setările temei   E-mail utilizatori fără depunere         aurore       mru.       saucuruone       reger         aurore       Indon î trai - exemplu       15%       1100081989       08-apr.2019                                                                                                    |
| Terme       Studenty       Biblioted       Calendar       Discutje       Preferinte         ESTE VIZUALIZAT ACUM: ACASA'> LUCRÁRIO E LICENTÁ SJ DISERTAȚII > CONTAINER PENTRU LUCRÁRI         Cesata seate căsuța temelo menevosastă. Pentru a vizualiza o lucrare, dați clic pe titul lucrării. Pentru a vizualiza un Raport de similitudine, selectați pictograma Raportului de similitudine al lucrării din coloana similitudinior. O pictogramă gri indică faptul că Raportul de similitudine nu a fost încă generat.         Container pentru lucrări         Căsuța   ESTE VIZUALIZAT ACUM: LUCRĂRI NOI *         Depunere fişier         Arore       Titulu         Prenumele_autorului       Licenta - exemplu         15%       1108061989       08-apr2019                                                                                                    |
| Teme       Studenţi       Biblioted       Calendar       Discuție       Preferințe         ESTE VIZUALIZAT ACUM: ACASĂ > LUCRĂRI DE LICENȚĂ ȘI DISERTAȚII > CONTAINER PENTRU LUCRĂRI         Despre această pagină         Aceasta este câsuța temelor dumneavoastră. Pentru a vizualiza o lucrare, dați cic pe titlul lucrării. Pentru a vizualiza un Raport de similitudine, selectați pictograma Raportului de similitudine al lucrării din coloana similitudinelor. O pictogramă gri indică faptul că Raportul de similitudine nu a fost încă generat.         Container pentru lucrări         CĂSUȚA [ESTE VIZUALIZAT ACUM: LUCRĂRI NOI ▼         Depunere fişier         Modificați setările temei [E-mail utilizatori fără depunere         Auroa       TILUL       SIMULTUDINE       Fişier       IOUL LUCRĂRI       Dată         Prenumele_autorului       Licenta - exemplu       15%       1108061989       08-apr-2019                                                                                                    |
| Teme       Studenți       Biblioled       Calendar       Discuție       Preferințe         ESTE VIZUALIZAT ACUM: ACASĂ> LUCRĂRI DE LICENȚĂ ȘI DISERTAȚII > CONTAINER PENTRU LUCRĂRI         Despre această pagină         Aceasta este căsuța temelor dumneavoastră. Pentru a vizualiza o lucrăre, dați clic pe titlul lucrării. Pentru a vizualiza un Raport de similitudine, selectați pictograma Raportului de similitudine al lucrării din coloana similitudinior. O pictogramă gri indică faptul că Raportul de similitudine nu a fost încă generat.         Container pentru lucrări       Modificați setările temei   E-mail utilizatori fără depunere         CăSUȚA   ESTE VIZUALIZAT ACUM: LUCRĂRI NOI *       Modificați setările temei   E-mail utilizatori fără depunere         Depunere fișier       Modificați setările temei   E-mail utilizatori fără depunere         Prenumele_autorului       Licenta - exemplu       15%       1108081989       08-apr2019                                                                                                    |
| ESTE VIZUALIZAT ACUM: ACASÀ > LUCRĂRI DE LICENȚĂ ȘI DISERTAȚII > CONTAINER PENTRU LUCRĂRI<br>Despre această pagină<br>Aceasta este căsuța temelor dumneavoastră. Pentru a vizualiza o lucrare, dați clic pe titlul lucrării. Pentru a vizualiza un Raport de similitudine, selectați pictograma Raportului de similitudine al lucrării din coloana<br>similitudinilor. O pictogramă gri indică faptul că Raportul de similitudine nu a fost încă generat.<br>COntainer pentru lucrări<br>CăSUȚA   ESTE VIZUALIZAT ACUM: LUCRĂRI NOI ▼<br>Depunere fișier<br>Modificați setările temei   E-mail utilizatori fără depunere<br>I aurora TITUL<br>Prenumele_autorului Licenta - exemplu<br>15% 1108081989 08-apr-2019                                                                                                    |
| Despre această pagină   Aceasta este căsuța temelor dumneavoastă. Pentru a vizualiza o lucrare, dați clic pe titlul lucrării. Pentru a vizualiza un Raport de similitudine, selectați pictograma Raportului de similitudine al lucrării din coloana similitudinilor. O pictogramă gri indică faptul că Raportul de similitudine nu a fost încă generat.   Container pentru lucrări   CĂSUȚA   ESTE VIZUALIZAT ACUM: LUCRĂRI NOI ▼   Depunere fişier   Modificați setările temei   E-mail utilizatori fără depunere   auror   TITUL   Similuruoine   Prenumele_autorului   Licenta - exemplu   15%   1108081989   08-apr2019                                                                                                    |
| Aceasta este căsuța temelor dumneavoastră. Pentru a vizualiza o lucrare, dați clic pe titlul lucrării. Pentru a vizualiza un Raport de similitudine, selectați pictograma Raportului de similitudine al lucrării din coloana similitudine. O pictogramă gri indică faptul că Raportul de similitudine nu a fost încă generat.  Container pentru lucrări CĂSUȚA   ESTE VIZUALIZAT ACUM: LUCRĂRI NOI   Depunere fișier  Modificați setările temei   E-mail utilizatori fără depunere Autore fișier  Prenumele_autorului Licenta - exemplu  15%  1000  1108081989  1000  1108081989  1000  1000  1000  1000  1000  1000  1000  1000  1000  1000  1000  1000  1000  1000  1000  1000  1000  1000  1000  1000  1000  1000  1000  1000  1000  1000  1000  1000  1000  1000  1000  1000  1000  1000  1000  1000  1000  1000  1000  1000  1000  1000  1000  1000  1000  1000  1000  1000  1000  1000  1000  1000  1000  1000  1000  1000  1000  1000  1000  1000  1000  1000  1000  1000  1000  1000  1000  1000  1000  1000  1000  1000  1000  1000  1000  1000  1000  1000  1000  1000  1000  1000  1000  1000  1000  1000  1000  1000  1000  1000  1000  1000  1000  1000  1000  1000  1000  1000  1000  1000  1000  1000  1000  1000  1000  1000  1000  1000  1000  1000  1000  1000  1000  1000  1000  1000  1000  1000  1000  1000  1000  1000  1000  1000  1000  1000  1000  1000  1000  1000  1000  1000  1000  1000  1000  1000  1000  1000  1000  1000  1000  1000  1000  1000  1000  1000  1000  1000  1000  1000  1000  1000  1000  1000  1000  1000  1000  1000  1000  1000  1000  1000  1000  1000  1000  1000  1000  1000  1000  1000  1000  1000  1000  1000  1000  1000  1000  1000  1000  1000  1000  1000  1000  1000  1000  1000  1000  1000  1000  1000  1000  1000  1000  1000  1000  1000  1000  1000  1000  1000  1000  1000  1000  1000  1000  1000  1000  1000  1000  1000  1000  1000  1000  1000  1000  1000  1000  1000  1000  1000  1000  1000  1000  1000  1000  1000  1000  1000  1000  1000  1000  1000  1000  1000 1000  1000  1000  1000  1000  1000  1000  1000  1000  1000  1000  1000  1000 |
| Modificați setările temei   E-mail utilizatori fără depunere         Intrut       setările temei   E-mail utilizatori fără depunere         Image: Image:                                                                                                    |
| CÁSUŢA   ESTE VIZUALIZAT ACUM: LUCRĂRI NOI ▼          Depunere fişier       Modificați setările temei   E-mail utilizatori fără depunere         AUTOR       TITLUL       SIMILITUDINE       FişiER       ID-UL LUCRĂRII       Dară         Prenumele_autorului       Licenta - exemplu       15%       1       1108081989       08-apr2019                                                                                                    |
| Depumere fişier       Modificați setările temei   E-mail utilizatori fără depunere         AUTOR       TITLUL       SIMILITUDINE       FIŞIER       ID-UL LUCRĂRII       DATĂ         Prenumele_autorului       Licenta - exemplu       15%       1       1108081989       08-apr2019                                                                                                    |
| Autor     TITLUL     SIMILITUDINE     FIŞIER     ID-UL LUCRÁRII     Dará       Prenumele_autorului     Licenta - exemplu     15%     1108081989     08-apr2019                                                                                                    |
| Alfor     Millionite     Hyter     ID-ULLOCRARII     Data       Prenumele_autorului     Licenta - exemplu     15%     1     1108081989     08-apr2019                                                                                                    |
|                                                                                                    |
|                                                                                                    |
|                                                                                                    |
|                                                                                                    |
|                                                                                                    |
|                                                                                                    |
| Covvright &coole: 1998 – 2019 Turnitin, LLC. Toste drepturile rezervate.                                                                                                    |
| Politica de confidențialitate Politica de confidențialitate Termenii serviciului Conformitatea cu politica de protecție a datelor din U.E. Protecția dreptului de autor Întrebări frecvente privind aspectele legale Centru de asistență                                                                                                    |
|                                                                                                    |
|                                                                                                    |
|                                                                                                    |
|                                                                                                    |
|                                                                                                    |
|                                                                                                    |

Fig. 19 - Raportul de similitudini este disponibil.

Făcând click pe acel sumar se va deschide o nouă fereastră (Fig. 20) în care veți putea vedea documentul încărcat cu adnotări privind similitudinile găsite.

Meniul din partea dreaptă vă permite vizualizarea surselor dar și descărcarea raportului.

| 🐠 Feedback Studio - Mo | pzilla Firefox                                                                                                    |          |               |                                                       | · 🗆   | ×   |
|------------------------|----------------------------------------------------------------------------------------------------|----------|---------------|-------------------------------------------------------|-------|-----|
| 🛈 🔒 https://ev.turr    | nitin.com/app/carta/ro/?s=1&o=1108081989⟨=ro&u=1084124243                                                                                                    |          |               | •                                                     | ⊠ ☆   | ] = |
| turnitin 🕗             | Licenta - exemplu                                                                                                    |          |               | < 1 din 1 -                                           | > (   | ?   |
|                        |                                                                                                    | ٢        |               | Rezumat similitu                                      | ıdini | ×   |
|                        | 1<br>Încă din Antichitate, filosofii greci și cei latini au manifestat un interes aparte l                                                                                                    | \$<br>15 |               | 15%                                                   |       |     |
|                        | umor. Fascinant prin efectele pe care le manifestă în prezența alterității, niciun studiu îns                                                                                                    | ₽        | <             |                                                       |       | >   |
|                        | reușit pînă în prezent să explice de ce rîdem la unele glume, de ce nu rîdem la altele sau                                                                                                    | -        | 1             | www.dstoica.ro<br>Sursă de pe internet                | 4%    | >   |
|                        | cadrul social are puterea de a transforma rîsul într-un fenomen molipsitor.                                                                                                    | 0        | 2             | Depus la West Universi<br>Lucrarea studentului        | 2%    | >   |
|                        | văzută ca un mod de comunicare, a început să se agațe de tehnici umoristice pentru a                                                                                                    | <b>▲</b> | 3             | Depus la Stefan cel Ma<br>Lucrarea studentului        | 1%    | >   |
|                        | direct în inima publicurilor-țintă. În spațiul cultural român, specialiștii au început să recu<br>astfel de practici de puțină vreme. Aceștia se temeau că prin glumă și rîs nu vor putea                         | i (i)    | 4             | <b>literaturacomparata.ro</b><br>Sursă de pe internet | 1%    | >   |
|                        | atenția consumatorilor și, implicit, nu-și vor putea îndeplini obiectivele economice. Astăz<br>televiziunile românești sînt aglomerate de spoturi publicitare care conving și distrează publ                      | j        | 5             | www.upm.ro<br>Sursă de pe internet                    | 1%    | >   |
|                        | prin asemenea metode.                                                                                                    |          | 6             | www.scribd.com<br>Sursă de pe internet                | <1%   | >   |
|                        | Acesta reprezintă și motivul realizării studiului prezent, intitulat "Umorul ca elen<br>seducție în discursul publicitar". Teza este constituită în jurul a două concepte-cheie: ac                               |          | 7             | ro.scribd.com<br>Sursă de pe internet                 | <1%   | >   |
|                        | publicitară și umor. Aceasta urmărește să clarifice legăturile dintre aceste noțiuni și me<br>care acestea funcționează în spațiul cultural român                                                                 | 1        | 8             | profs.info.uaic.ro<br>Sursă de pe internet            | <1%   | >   |
|                        | Studiul îmbinării celor două fenomene se axează pe analiza a 30 de spoturi tele                                                                                                    | 2        | 9             | www.unibuc.ro<br>Sursă de pe internet                 | <1%   | >   |
|                        | difuzate în mass-media românească de la jumătatea anului 2014 și pînă în prezent. În v<br>îndeplinirii acestui scop ne <mark>vom folosi</mark> de <mark>instrumentele de lucru dezvoltate în capitolul a</mark> l | <b>f</b> | 10            | www.scrigroup.com<br>Sursă de pe internet             | <1%   | >   |
| Pagina: 5 din 100      | Împărțit în analiza reclamelor care se folosesc pe de o parte de umorul verbal spre a-și con<br>Număr de cuvinte: 30720                                                                                           | solution | 11<br>Activat | www.bizwords.ro                                       | -10/  | . @ |

Fig. 20 - Exemplu de raport de similitudini.

🕑 - Cea de a treia variantă de eliminare a conflictelor cu variante anterioare este

filtrarea surselor incluse în raport. Apăsați butonul "Toate sursele" 🗾, selectați sursa(/sursele) pe care doriți să le eliminați din raportul de similitudini (de exemplu,

Excludere surse

varianta veche și apăsați

din partea de jos a listei.

Mai multe amănunte despre facilitățile platformei TurnItIn pot fi găsite pe site-ul https://help.turnitin.com/

sau, mai exact:

https://help.turnitin.com/ro/feedback-studio/turnitin-pagina-de-pornire.htm